## **SVERWEIS**

Mit SVERWEIS können Werte in einer Tabelle ausgelesen werden. Dabei wird in der ersten Spalte der angegebenen Matrix nach dem Vergleichswert gesucht.

## Beispiel

In diesem Beispiel wird der Prozentsatz für den Bonus aus der Bonustabelle gelesen. Der Wert der Jahresumsatz steht wird in der Bonustabelle in der Spalte Umsatz gesucht und dann der Wert aus der Spalte Bonus übernommen.

In der Matrix ist nicht die Überschrift entscheidend, sondern ausschließlich der angegebene Spaltenindex.

| - | B4 💌         | = =SV8     | ERWEIS(\$B\$2;B | onus;2)                                     |                                                                     |                                                                                                    |
|---|--------------|------------|-----------------|---------------------------------------------|---------------------------------------------------------------------|----------------------------------------------------------------------------------------------------|
|   | A            | В          | С               | D                                           | E                                                                   |                                                                                                    |
| 1 |              |            | Bonustabell     | e                                           |                                                                     |                                                                                                    |
| 2 | Jahresumsatz | 257.950 €  | Umsatz          | Bonus                                       | Werbung                                                             |                                                                                                    |
| 3 |              |            | [1              | 0%                                          | 0%                                                                  |                                                                                                    |
| 4 | Ihr Bonus    | 2,00%      | 150000          | 1,20%                                       | 0,30%                                                               |                                                                                                    |
| 5 |              |            | 200000          | 1,60%                                       | 0,40%                                                               |                                                                                                    |
| 6 | entspricht   | 5.159,00 € | 250000          | 2,00%                                       | 0,50%                                                               |                                                                                                    |
| 7 |              |            | 300000          | <u> </u>                                    |                                                                     | <u> </u>                                                                                                    |
| 8 |              |            | 350000          | SVERWEIS                                    | ,<br>                                                               |                                                                                                    |
| _ |              |            |                 | Suchkri                                     | terium  \$8\$2                                                      | <u>=</u> 25/950                                                                                                    |
|   |              |            |                 |                                             | Matrix Bonus                                                        | <b>a</b> = {1.0.0;150000.0,01;                                                                                                    |
|   |              |            |                 | Spalte                                      | nindex 2                                                            | <u> </u>                                                                                                    |
|   |              |            |                 | Bereich_                                    | Verweis                                                             | 🛐 = Wahrheitswert                                                                                                    |
|   |              |            |                 |                                             |                                                                     |                                                                                                    |
|   |              |            |                 | Durchsuch<br>einer Zelle<br><b>Suchkr</b> i | : die erste Spalte :<br>zurückzugeben.<br>i <b>terium</b> ist der W | = 0,02<br>einer Matrix und durchläuft die Zeile nach rechts, um den Wert<br>/ert, nach dem Sie in der ersten Spalte der Matrix suchen. |
|   |              |            |                 | 2                                           | Formelergebnis                                                      | =2,00% OK Abbrechen                                                                                                    |
| G | 11 4         | D : ( 1    | W7 ( 1 '        | 1 (                                         |                                                                     |                                                                                                    |

| Suchkriterium | Das ist der wert, der in der ersten Matrixspalte gefunden werden soll. Es kann ein     |
|---------------|----------------------------------------------------------------------------------------|
|               | Bezug, ein Wert oder ein Text sein.                                                    |
|               | Im Beispiel ist der Bezug auf den Jahresumsatz angegeben.                              |
| Matrix        | Hier ist der Bereich der Tabelle angegeben, in der gesucht werden soll.                |
|               | Im Beispiel ist dies der benannte Bereich Bonus.                                       |
|               | Die Matrix muss nach der ersten Spalte aufsteigend sortiert sein. Sie kann auf einem   |
|               | beliebigen Tabellenblatt stehen, oder auch in einer anderen Mappe sein.                |
| Spaltenindex  | Dies ist die Spalte, aus der gelesen werden soll. Wichtig: Es ist nicht die Spalte des |
| -             | Tabellenblattes sondern die Spalte im angegebenen Matrixbereich,                       |
|               | im Beispiel die Spalte 2.                                                              |

# **Benannter Bereich**

|    | Bonus 💌 = 1 |              |       |         |  |  |  |  |
|----|-------------|--------------|-------|---------|--|--|--|--|
|    | Nam         | enfeld G     | Н     | I       |  |  |  |  |
| 5  |             |              |       |         |  |  |  |  |
| 6  |             | Bonustabelle | 9     |         |  |  |  |  |
| 7  |             | Umsatz       | Bonus | Werbung |  |  |  |  |
| 8  |             | 1            | 0%    | 0%      |  |  |  |  |
| 9  |             | 150000       | 1,20% | 0,30%   |  |  |  |  |
| 10 |             | 200000       | 1,60% | 0,40%   |  |  |  |  |
| 11 |             | 250000       | 2,00% | 0,50%   |  |  |  |  |
| 12 |             | 300000       | 2,40% | 0,60%   |  |  |  |  |
| 13 |             | 350000       | 2,80% | 0,70%   |  |  |  |  |
| 14 |             | 400000       | 3,20% | 0,80%   |  |  |  |  |
| 15 |             | 450000       | 3,60% | 0,90%   |  |  |  |  |
| 16 |             | 500000       | 4,00% | 1,00%   |  |  |  |  |

Bereiche können in Excel benannt werden. Das hat unter Umständen Vorteile. Beim SVerweis u.a. den, dass die Formeln leichter lesbar ist.

So erzeugen Sie einen benannten Bereich: Den Bereich markieren dann in das Namenfeld den gewünschten Namen eintippen und mit O bestätigen.

Bei der Formelerstellung kann dann dieser Name mit der Taste Oaufgerufen werden.

## Artikel aus einer Artikelliste entnehmen

Gibt es eine Artikelliste mit Artikelnummer, können die Rechungspositionen mit der Funktion SVERWEIS bequem daraus entnommen und in die Rechnung eingetragen werden.

| Wenn der An  | wender in die Spalte A eine existierende Artikelnummer eingibt, werden in den Spalten |
|--------------|---------------------------------------------------------------------------------------|
| Bezeichnung, | Benennung, MwSt und € einzeln die Werte aus der Artikelliste übernommen.              |
| DC           |                                                                                       |

|       | D0 •    | / /× -37E                | килсто(ФНО'Ч       | Antikemist | e:A4.F10,Z,FA | саснј         |                   |            |   |
|-------|---------|--------------------------|--------------------|------------|---------------|---------------|-------------------|------------|---|
|       | A       | E                        | }                  | С          | D             | E             | F                 | G          |   |
| 1     |         |                          |                    |            |               | Kd.Nr.        | 1                 | 106        |   |
| 2     |         |                          |                    |            |               |               | Bitte bei Zahlung | angeben!   |   |
| 3     |         |                          |                    |            |               |               |                   |            | L |
| 4     | Art.Nr. | Bezeichnung              |                    | Menge      | Benennung     | MwSt          | einzel            | gesamt     |   |
| 5     | 10      | D3 <u> Kaubonbons "[</u> | Danke"             | 4          | kg            | 7%            | 4,99 €            | 19,96 €    |   |
| 6     | 10      | D2 Brettspiel "Moo       | orhuhn"            | 50         | Stück         | 16%           | 24,98 €           | 1.249,00 € |   |
| - 7 - | 10      | D4 Fruchtkaramell        | len .              | 50         | Stück         | 7%            | 0,10 €            | 5,00 €     |   |
| 8     | 60      | 02 Ski-Socken "P         | olar"              | 5          | Paar          | 16%           | 6,48 €            | 32,40 €    |   |
| 9     |         | Funktionsargumer         | to                 |            |               |               | 2 1               |            |   |
| _10   |         | Tunktionsargumen         | ile.               |            | _             | _             |                   |            |   |
| 11    |         | SVERWEIS                 |                    |            |               |               |                   |            |   |
| 12_   |         | Suchkriterium            | \$A6               |            | 3             | = 102         |                   |            |   |
| 13    |         | Matrix                   | Ortikelliste (04)E | 18         | 3             |               | 0."":101."        |            |   |
| _14   |         |                          |                    | 10         | <u>1</u>      | a - (c<br>T - |                   |            |   |
| 15    |         | Spaltenindex             | 2                  |            |               | = 2           |                   |            |   |
| 16    |         | Bereich_Verweis          | FALSCH             |            |               | = FALSCH      |                   |            |   |
| 17    |         |                          | •                  |            |               | _             |                   |            |   |
| 18    |         |                          |                    |            |               | = "Brettspiel | ""Moorhuhn"""     |            |   |
| 40    |         |                          |                    |            |               |               |                   |            |   |

In der ersten Zeile gibt es eine Artikelnummer 0 und ansonsten leere Zellen, damit können in einer Rechnung auch Leerzeilen erzeugt werden, wenn die Artikelnummer 0 eingegeben wird.

Dem Bereich ab der Zeile A4 ist der Bereichsname Artikel zugeordnet. Damit ist die Erstellung der Funktion einfacher und übersichtlicher. Vor allem wenn nachträglich weitere Artikel aufgenommen werden müssen nicht alle Formeln geändert werden, es reicht wenn Sie den Bereich anpassen Menü: **Einfügen / Namen / Definieren** 

|    | A            | В                             | С   | D         | E           | F         |
|----|--------------|-------------------------------|-----|-----------|-------------|-----------|
| 1  | Artikelliste |                               |     |           |             |           |
| 2  |              |                               |     |           |             |           |
| 3  | ArtikelNr.   | Bezeichnung                   | ME  | Benennung | Einzelpreis | MwSt-Satz |
| 4  | 0            |                               |     |           | 0           |           |
| 5  | 101          | Harry Potter Band 1           | 1   | Stück     | 13,09 €     | 7%        |
| 6  | 102          | Brettspiel "Moorhuhn"         | 1   | Stück     | 24,98 €     | 16%       |
| 7  | 103          | Kaubonbons "Danke"            | 1   | kg        | 4,99 €      | 7%        |
| 8  | 104          | Fruchtkaramellen              | 100 | Stück     | 0,10€       | 7%        |
| 9  | 302          | Schneider Farb TV 16:9        | 1   | Stück     | 499,50 €    | 16%       |
| 10 | 312          | Kugelschreiber "Little Flash" | 1   | Stück     | 0,40 €      | 16%       |
| 11 | 325          | Euro-Rechner                  | 1   | Stück     | 7,48 €      | 16%       |
| 12 | 401          | Drahtlose Funkmaus            | 1   | Stück     | 24,98 €     | 16%       |
| 12 | 501          | Capia Packat Viewar 9 450     | 1   | Stück     | 170 EO E    | 16%       |

### Adresse aus einer Datenbank übernehmen

Sie haben eine Datenbank mit Kundenadressen. Daraus soll die Adresse mit der Funktion SVERWEIS in den Rechnungskopf eingetragen

werden.

| WUI   | ucii.    |        |         |                     |       |             |                      |                                        |  |  |
|-------|----------|--------|---------|---------------------|-------|-------------|----------------------|----------------------------------------|--|--|
|       | A        | В      | С       | D                   | E     | F           | G                    | l                                      |  |  |
| 1     | Adressen |        |         |                     |       |             |                      |                                        |  |  |
| 2     | KundenNr | Anrede | Vorname | Name                | PLZ   | Ort         | Straße               | Kurzbez.                               |  |  |
| 3     | 0        |        |         |                     |       |             |                      |                                        |  |  |
| 4     | 106      | Herr   | Josef   | Huber               | 94227 | Zwiesel     | Buchenweg 15         | Josef, Huber, Zwiesel                  |  |  |
| - 5   | 107      | An     |         | VHS Bildungszentrum | 94209 | Regen       | Amtsgerichtsstr. 6-8 | , VHS Bildungszentrum , Regen          |  |  |
| 6     | 108      | Firma  | Hans    | Schulze GmbH        | 94269 | Deggendorf  | Westlicher Graben    | Hans, Schulze GmbH, Deggendorf         |  |  |
| - 7 - | 109      | Frau   | Susanne | Hannes              | 94227 | Zwiesel     | Bahnhofstr. 2        | Susanne, Hannes, Zwiesel               |  |  |
| 8     | 110      | Frl.   | Andrea  | Scharf              | 98722 | Randorf     | Am Anger 5           | Andrea, Scharf, Randorf                |  |  |
| 9     | 111      | Fa.    | Alois   | Maier GmbH & Co KG  | 09429 | Wolkenstein | Industriestr. 2      | Alois, Maier GmbH & Co KG, Wolkenstein |  |  |
| 10    | 112      | Herr   | Horst   | Hansen              | 05444 | Trostdorf   | Stadtplatz 5         | Horst, Hansen, Trostdorf               |  |  |
| 11    |          |        |         |                     |       |             |                      |                                        |  |  |

Wenn in der Rechnung in Zelle G10 die Kundennummer geändert wird, ändert sich damit die Adresse in den Zellen A1 bis A5.

|      | A3 🗸            | f≈ =SVERWE | IS(\$G\$10;Adresse | n;7)               |           |        |           |                  |  |
|------|-----------------|------------|--------------------|--------------------|-----------|--------|-----------|------------------|--|
|      | A               | В          | С                  | D                  | E         | F      |           | G                |  |
| 1    | Herr            |            |                    |                    |           |        |           |                  |  |
| 2    | Josef Huber     |            |                    |                    |           |        |           |                  |  |
| 3    | Buchenweg 15    |            |                    |                    |           |        |           |                  |  |
| 4    |                 |            |                    |                    |           |        |           |                  |  |
| 5    | 94227 Zwiesel   |            |                    |                    |           |        |           |                  |  |
| 6    |                 |            |                    |                    |           |        |           | _                |  |
| 1    | Funktionsargume | ente       |                    |                    | <u>?×</u> |        |           | Rechnung         |  |
| 8    | SVERWEIS        |            |                    |                    |           | Nr.    |           | 95-34521         |  |
| 9    | Suchkriterium   | \$6\$10    |                    | <b>k</b> = 106     |           | Datum  |           | 12.12.           |  |
| 10   | Marketin        |            |                    |                    | "7        | Kd.Nr. |           | 106              |  |
| 11   | Macrix          | Adressen   |                    | $= \{106, Herr \}$ | Joser .   |        | Bitte bei | Zahlung angeben! |  |
| 12   | Spaltenindex    | : 7        |                    | <u>k</u> = 7       |           |        |           |                  |  |
| 13   | Bereich_Verweis | ;          |                    | 🔜 = Wahrheits      | wert –    |        |           |                  |  |
| 14   |                 |            |                    |                    |           |        |           |                  |  |
| 15   |                 |            |                    | = "Buchenweg       | 15"       |        |           |                  |  |
| I IN |                 |            |                    |                    |           | 1      |           |                  |  |

In der Zelle A2 verwenden wir als Besonderheit den Zellinhalt aus zwei getrennten Spalten aneinander gehängt. Wie unten gezeigt, werden zwei SVERWEIS-Funktionen mit & zusammengehängt. Um zwischen den Namen ein Leerzeichen zu haben ist die Kombination & " " & erforderlich.

Um störende Leerzeichen am Anfang zu vermeiden, wenn z. B. kein Vorname vorhanden ist, sollte die ganze Formel in die Funktion GLÄTTEN einbezogen werden. Mit dieser Funktion werden Leerzeichen aus einem Text entfernt:

=GLÄTTEN(SVERWEIS(\$E\$10;'Adressen';3)&" "&SVERWEIS(\$E\$10;'Adressen';4))

|   | A2 🗸          | <i>f</i> ∗ =GLÄTTEN( | SVERWEIS(\$G\$1 | 0;Adressen;3)&" ' | &SVERWEIS | (\$G\$10;Adressen;4 | 4)) |
|---|---------------|----------------------|-----------------|-------------------|-----------|---------------------|-----|
|   | A             | В                    | С               | D                 | E         | F                   |     |
| 1 | Herr          |                      |                 |                   |           |                     |     |
| 2 | Josef Huber   |                      |                 |                   |           |                     |     |
| 3 | Buchenweg 15  |                      |                 |                   |           |                     |     |
| 4 |               |                      |                 |                   |           |                     |     |
| 5 | 94227 Zwiesel |                      |                 |                   |           |                     |     |
|   |               |                      |                 |                   |           |                     |     |

Die gleiche Vorgehensweise ist in der Zelle A5 bei PLZ und Ort sinnvoll.

# **SVERWEIS Besonderheiten**

#### **Erste Spalte sortieren**

Die Funktion SVERWEIS arbeitet schneller, wenn die Tabelle nach den Werten der ersten Spalte sortiert ist. Wenn dies nicht der Fall ist, wird die Funktion die falschen Werte anzeigen. da sie die Tabelle unter Umständen nicht bis zum Ende durchsucht.

Ist die Tabelle sortiert und der gesuchte Wert gefunden, braucht nicht mehr weiter gesucht werden und SVERWEIS bricht die Suche ab. Das kann bei großen Tabellen und mehreren SVERWEIS-Funktionen in einem Arbeitsblatt große Zeitersparnis bedeuten.

### Suchbegriff nicht vorhanden

Ist der gesuchte Begriff nicht vorhanden, dann verwendet SVERWEIS in der Standardeinstellung den nächstniedrigeren Wert. Wollen Sie vermeiden, dass Werte berücksichtigt werden, die gar nicht vorhanden sind, dann geben Sie beim Argument "Bereich\_Verweis" den Wert "FALSCH" ein.

| Funktionsargume | nte           | <u>? ×</u>                      |
|-----------------|---------------|---------------------------------|
| SVERWEIS        |               |                                 |
| Suchkriterium   | [C6]          | = 101                           |
| Matrix          | \$A\$2:\$B\$6 | <b>1</b> = {101."Birnen";105."} |
| Spaltenindex    | 2             | = 2                             |
| Bereich_Verweis | FALSCH        | = FALSCH                        |
|                 |               | = "Birnen"                      |

Damit bewirken Sie zwei Besonderheiten

- 1. Unsortierte Listen werden bis zum Ende korrekt durchsucht, damit wird auch hier ein richtiges Ergebnis geliefert.
- 2. Ist ein gesuchter Wert nicht vorhanden, dann wird nicht der nächst kleinere Wert verwendet. Dafür erscheint die Fehlermeldung #NV.

#### **#NV vermeiden**

Muss beim Suchkriterium ein Wert angegeben werden, der nicht vorhanden ist, dann erscheint das störende #NV. Die Anzeige dieser Meldung kann mit einer WENN-Funktion vermieden werden. Als Prüfungswert wird "ISTNV" verwendet.

=WENN(ISTNV(SVERWEIS(C2;A2:B7;2;FALSCH));"Artikel nicht vorhanden";SVERWEIS(C2;A2:B7;2;FALSCH))

| Funktionsargume | nte                                |          | ?)                          | × |
|-----------------|------------------------------------|----------|-----------------------------|---|
| WENN            |                                    |          |                             | ī |
| Prüfung         | ISTNV(SVERWEIS(C2)A2:B7;2;FALSCH)) | <u>-</u> | WAHR                        |   |
| Dann_Wert       | "Artikel nicht vorhanden"          | <u>-</u> | a "Artikel nicht vorhand    |   |
| Sonst_Wert      | SVERWEIS(C2;A2:B7;2;FALSCH)        | <u>-</u> | #NV                         |   |
|                 |                                    | =        | · "Artikel nicht vorhanden" |   |